## How to install ECLiPSe on MacOS (M1, M2)

- 1. Open up the terminal app and run the command **softwareupdate --install-rosetta** to install rosetta.
- 2. Duplicate your terminal, and name the second instance Rosetta Terminal. Right-click and go to Get Info, and click "Open using Rosetta". We will be using the Rosetta terminal for the next tasks in the terminal.

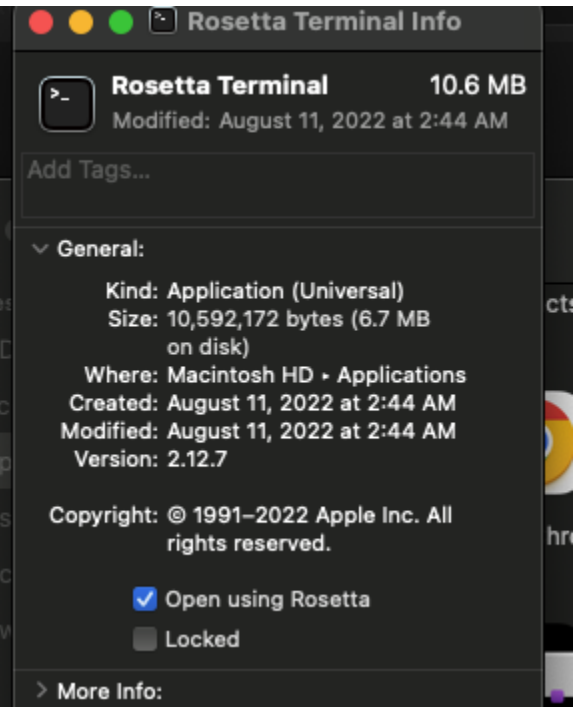

- 3. Go to <u>https://www.xquartz.org/</u>, download the XQuartz dmg file and run the installer. You may be required to logout and login after the install process.
- 4. Go to

https://eclipseclp.org/Distribution/CurrentRelease/6.1\_164%20x86\_64\_macosx%20Intel-64bit-MacOS/ and install ALL the files (even the READMEs) into a directory named "eclipse".

- 5. Open this directory up in your Rosetta Terminal.
- Run command chmod u+x UNPACK.txt (note: if you use the wget command to download the files, UNPACK will not have a .txt extension so just run chmod u+x UNPACK)

7. Run command ./UNPACK.txt

8. 9.

| <pre>((base)<br/>((base)<br/>Unpacking eclipse_basic.tgz<br/>Unpacking eclipse_doc.tgz<br/>Unpacking eclipse_misc.tgz<br/>Unpacking eclipse_rt.tgz<br/>Unpacking if_osiclpcbc.tgz<br/>Unpacking tcltk.tgz<br/>(base)</pre>                                                                                                    | eclipseTEST % chmod u+x UNPACK.txt<br>eclipseTEST % ./UNPACK.txt<br>eclipseTEST % [ |
|----------------------------------------------------------------------------------------------------|-------------------------------------------------------------------------------------|
| Run command ./RUNME<br>Just hit enter for pretty much everything.                                                                                                    |                                                                                     |
| Welcome to the ECLiPSe installation procedure                                                                                                    |                                                                                     |
| Which machine achitecture (ARCH) are we installing for [x86_64_macosx]?<br>Hit return to accept, or enter new value:                                                                                                    |                                                                                     |
| You now need to specify the directory path name that eclipse<br>will use to find its libraries and other support files.<br>This should be the FULL PATHNAME OF THE CURRENT DIRECTORY.<br>If you have a networked file system, you may want to specify<br>a symbolic path under which this directory can be found on all<br>the networked machines. |                                                                                     |
| What is the current directory (ECLIPSEDIR) [/ ]?<br>Hit return to accept, or enter new value:                                                                                                    |                                                                                     |

10. In your eclipse folder, click on the bin→x86\_64\_macosx→xtkeclipse. xtkeclipse is your executable file to launch the GUI. Click on it, and the GUI should open up.